## SeeTool Quick User Guide

Schneider

CD SeaTool

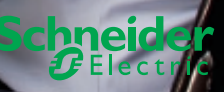

### The menu

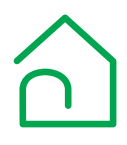

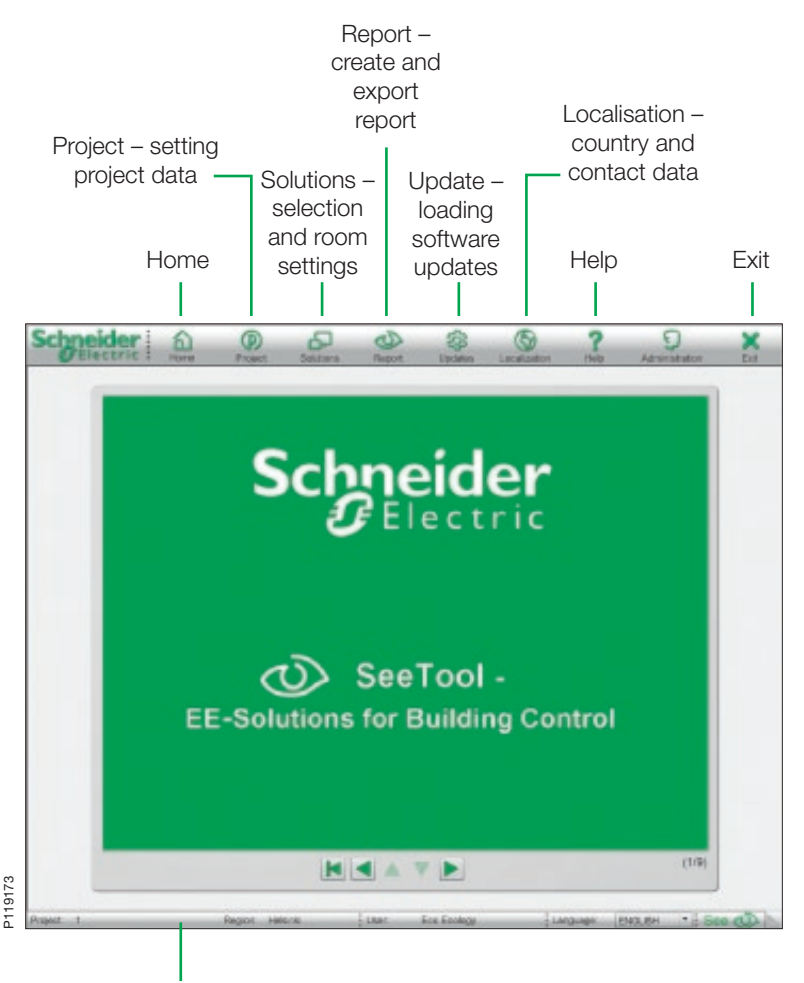

Informationbar

## 1. First steps

- 1. Read and accept disclaimer
- 2. Introduction about the basics and functions of the SeeTool
  - Solutions

. . . .

P119174

- European Standard EN15232
- European Directive 2002/91/EC
- Projecting und calculation
- · Calculated results
- Your take away

|           |                                                                                                    | Disateira                                                                                                    |                                                                                                    |                                                                                                    |        |   |
|-----------|----------------------------------------------------------------------------------------------------|----------------------------------------------------------------------------------------------------|----------------------------------------------------------------------------------------------------|----------------------------------------------------------------------------------------------------|--------|---|
|           | Disclaimer<br>Schneider Electric<br>energy saving that<br>built on the Schwei<br>Calculations are built<br>outbin the industry.<br>User can effect the<br>combining different<br>built and settings and o<br>presents, and und<br>potential savings it<br>conditions atputs<br>Local regioner dats<br>of the user, values<br>the result that the I | SeeTool gives a metric<br>own be predefined base<br>der Electric KNX offer.<br>Seed on common Exerg<br>as avrings potential by ch<br>it solutions<br>onsible for the final con<br>fifte presentations that fin<br>not con be achieved by<br>the context and the result is<br>not con be achieved by<br>the context and the result is<br>and country parameters<br>and country parameters<br>see Test in writes. | d to estimate the p<br>ad on standard app<br>ad on standard app<br>graduation of the sa-<br>result pervetted<br>figuration of the sa-<br>result pervetted<br>a restination of the<br>solutions under<br>includ. | octential<br>Molifications,<br>pols used<br>a and by<br>lections<br>by the tool<br>a<br>sponsibility<br>inactly on |        |   |
| Project 1 | Region Helsinki                                                                                                    | ilser En                                                                                                    | alicskep                                                                                                    | Language                                                                                                    | - 1 Se | ŝ |

## 2.1 Create project

- 1. Choose "Project" in main menu
- 2. Type name of new project
  - Press enter and confirm
- 3. Type additional data, building, user and date (optional)
- 4. Choose region in drop down menu between many reference cities
  - For attaching further regions please see the user manual (page 11)
- 5. Type building information
  - Floors
  - Square meters total
  - Building shape
  - Building architecture
- 6. Select contact adress OR create new contact adress (press save before shifting in main menu)
- ක 0 3 × Project ? Salact project **Building name** Endogs Ers Erslege 1 mar 29 10 2010 Date Region Horn 508 -0 Norr and **Sulling shape** Squale Eastern Architecture one-time. Descapation This building to be made energy efficient Referit Contact Address Detaut Renneder Hectric Schneider Save Delete Sca Ecology - Language

7. Press save

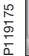

## 2.2 Create new contact adress

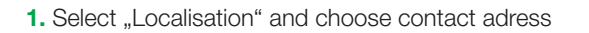

- 2. Type contact name, press enter and confirm
- 3. Type contact data, address, phone etc.
- 4. Choose your logo-file from your computer
- 5. Press save
- > Back to "Project", select new adress there

|                        | Prosect     | Salara    | Report.  | 1 × 1       | scalcator   | b Adminis | trator Do   |
|------------------------|-------------|-----------|----------|-------------|-------------|-----------|-------------|
|                        |             | Localizat | ion: Con | tect ic con | tarthy Data | Léchess   | 1           |
| Delect Contact Address |             |           |          |             |             |           |             |
| Scrywder Electric      |             |           | Sc       |             | ider        | •         |             |
|                        |             |           |          | Select Lo   | 90          |           |             |
|                        |             |           |          |             |             |           |             |
|                        |             |           |          |             |             |           |             |
|                        |             |           |          |             |             | Save      | Delete      |
| et i                   | Deger Helen | . 1       | her i    | ice Ecology | Language    | ENGLISH   | · i See et? |

P119176

## 3.1 Select solutions

- 1. Choose "Solution" in main menu
- 2. Choose "Select solutions" and the solution selector will appear
  - It can be moved
  - It can be reduced to a bar
- 3. Select a solution (room per room)
- Solutions can be filtered in the columns depending on room and function

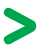

Select solution and click "add"

The solutions will be produced room for room. Thereby the solution for the room will be chosen, then the room will be configured

#### Symbols:

- Movement dependent automatic light control
- Movement dependent automatic light control with light regulation
  - Presence dependent heating control
    - Presence dependent cooling control

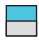

Manual blind or shutter control

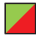

Presence dependent heating control, electric heating

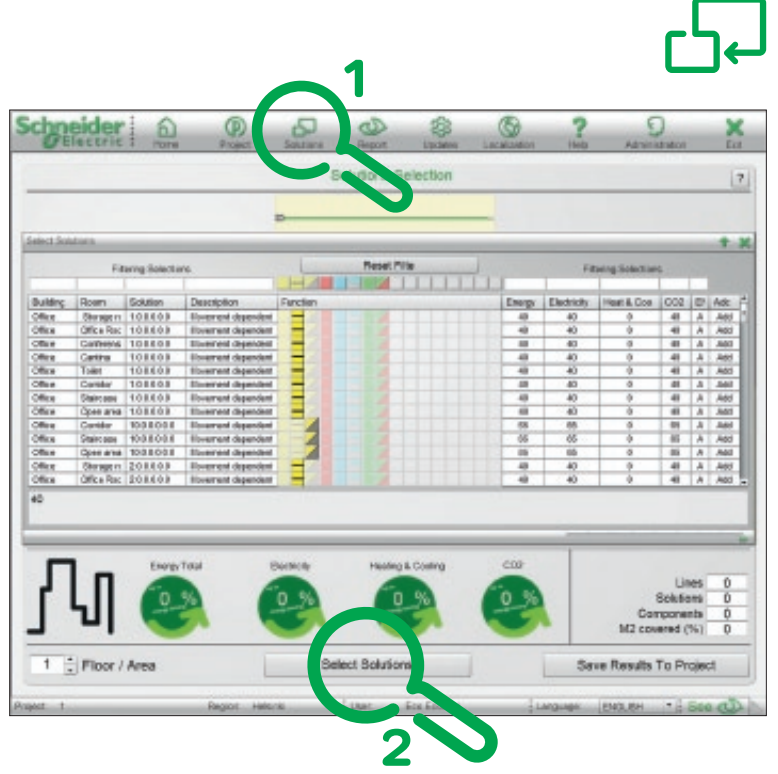

P119177

| Filtering Selections |              |          | 18                   | Reset Filter | Filtering Gelections |         |              |     |     |      |   |
|----------------------|--------------|----------|----------------------|--------------|----------------------|---------|--------------|-----|-----|------|---|
|                      |              |          |                      |              | _                    |         | _            | _   |     |      |   |
| Building             | Room         | Solution | Description          | Function     | Energy               | Betrich | Heat & Coall | C02 | 8   | 680  |   |
| Offee                | Divergence   | 100803   | Mevenant dependent - |              | 40                   | 40      |              | 40  |     | 344  | 1 |
| Office               | Office Page  | 100803   | Movement-dependent - |              | 40                   | 40      |              | 40  | A   | Add  | Т |
| Office               | Conference   | 108803   | Movement dependent - |              | 40                   | 40      |              | 40  | A   | Add  | 1 |
| Delice               | Cardine      | 102803   | Movement-dependent - |              | 40                   | 40      |              | 40  | ٨   | AB   | 1 |
| Office               | Totel        | 108808   | Movement dependent ( |              | 40                   | 40      |              | 40  | A   | Add  |   |
| Dence                | Covider      | 103403   | Movement dependent - |              | 40                   | 40      |              | 40  | .A. | A00  | 1 |
| Office               | Staircase    | 108808   | Movement dependent - |              | 40                   | 40      |              | 40  | .6  |      | 1 |
| Deline               | Open area    | 100803   | Movement dependent - |              | 40                   | 40      |              | 40  | 77  |      | ٦ |
| Delce                | Coville      | 100808.0 | Movement dependent - |              | - 66                 | 85      |              | 44  |     | 348  | 1 |
| Office               | Salces       | 100800.0 | Movement-dependent - |              | 65                   | 86      |              | 65  | D.  | Add  | Т |
| Office               | Open wea     | 100800.0 | Movement-dependent - |              | 68                   | 65      |              | 80  |     | 2008 | 1 |
| Delice               | Storage rc   | 202503   | Movement dependent ( |              | 40                   | 40      |              | 40  |     | A01  | 1 |
| Device               | Office Plate | 208803   | Movement dependent - |              | 40                   | 40      |              | 40  |     | 400  | 1 |

P119178

Solution description

## 3.2 Room data settings

1. Open settings in room window

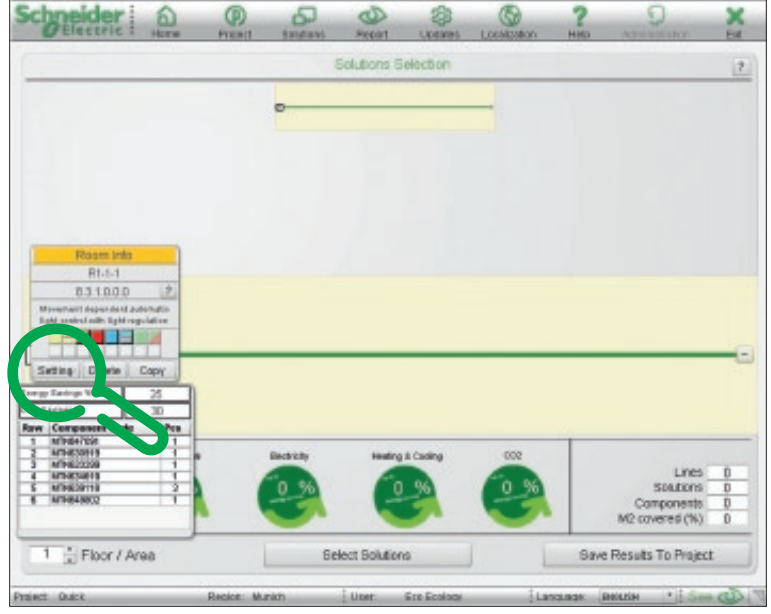

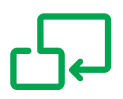

- 2. Fill in room parameters:
  - Name
  - Size
  - Load
- 3. Save

P119180

Empty project spaces will take the shown default parameters into calculation, which have been defined on common used average values and which in most cases will be precise en-ough to achieve proper savings results.

Further rooms will be attached by repeating the steps 3.1 and 3.2

|                            |                   | _       | Solut   | ions Selection                                                                                                    |       |         |                     |   |
|----------------------------|-------------------|---------|---------|----------------------------------------------------------------------------------------------------|-------|---------|---------------------|---|
|                            |                   | -       |         |                                                                                                    |       |         | 2                   |   |
|                            | Room Data Set     | lings   |         |                                                                                                    |       |         |                     |   |
|                            | Room Name         | R1-1-2  |         |                                                                                                    |       |         |                     |   |
|                            | Room Size         | Debuit. | Project | Room Load                                                                                                    | Debut | Project |                     |   |
|                            | Width m           | 2.5     |         | Lights Wills                                                                                                    | 12    |         |                     |   |
|                            | Langth m          | 42      | 1       | Temperature SetFord                                                                                                    | 21    | 1       |                     |   |
| Doots 3                    | Height m          | 3.6     |         | Persons                                                                                                    | 1     |         |                     |   |
| R1-1-                      | External walks et | 25      |         | Daily Occupancy %                                                                                                    | 80    | 1       |                     |   |
| 8.9.1.0                    | Window m2         | 2.5     | _       | Yearly Occupancy %                                                                                                    | 90    |         |                     |   |
| Movement dependent         | External Door m2  | 0       | _       |                                                                                                    |       |         |                     |   |
|                            |                   |         |         | _                                                                                                    |       | 105     |                     |   |
|                            |                   |         |         | Binds covering                                                                                                    | 100   | -       |                     |   |
| Salarge Delete             |                   |         |         |                                                                                                    |       |         |                     |   |
| may likings - Macon        |                   |         |         |                                                                                                    |       |         |                     |   |
| od Steinge Te              |                   |         |         | Sau                                                                                                    |       | Circo   |                     |   |
| 1 #174947691               |                   |         |         |                                                                                                    |       |         |                     |   |
| 2 MTNS10010                | 1                 | Detto   | 4       | Heating & Cooling                                                                                                    | 000   |         | Lines               |   |
| 4 MTN534619<br>8 MTN639110 | 2                 | 56 9    |         | 19.96                                                                                                    | 26.%  |         | Solutions           | 1 |
| # HTNS43012                | 1.6               |         |         |                                                                                                    | -     |         | Components          |   |
|                            |                   | -       | 100     |                                                                                                    | -     |         | M3 covered (%)      |   |
|                            | 20-               |         |         | and the second second se |       |         | Provide To Desilies | l |

## 3.3 Finalize project

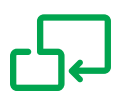

>

When all parameters are set, solutions turned grey

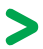

Calculation is activated and displayed in icons

Changes can be made on parameters at any time and new calculation will be initiated.

Press "Save results to project"

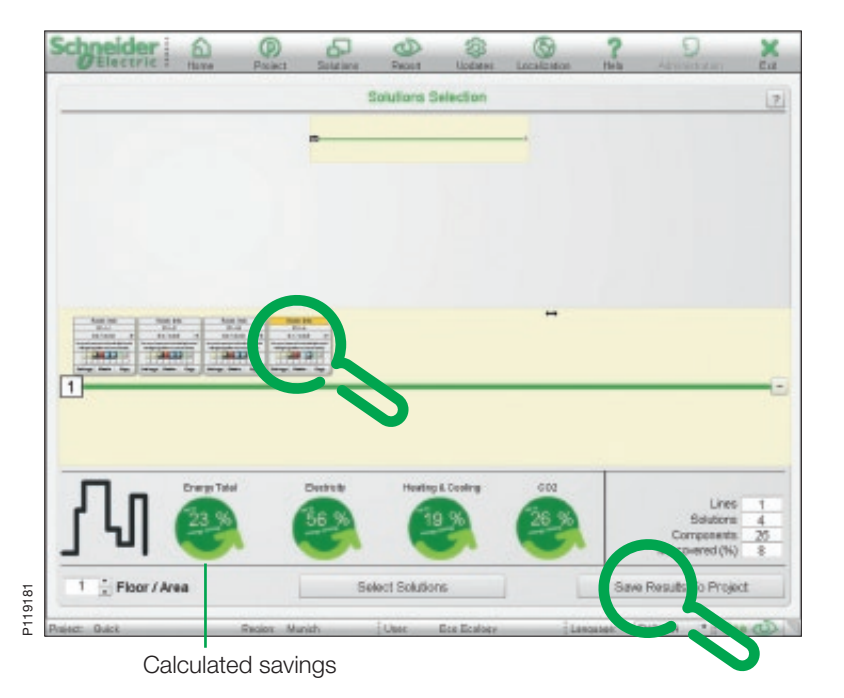

# 4. Create report and export project

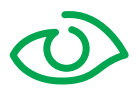

1. Create report

The report includes:

- Basic information
- Customized project information
- Savings potential
- Bill of solutions
- Bill of material

The report will open as separate browser and enable copy, paste, save function on your own computer.

#### 2. Export project

You can export the project, including report and selected solutions and save on your computer.

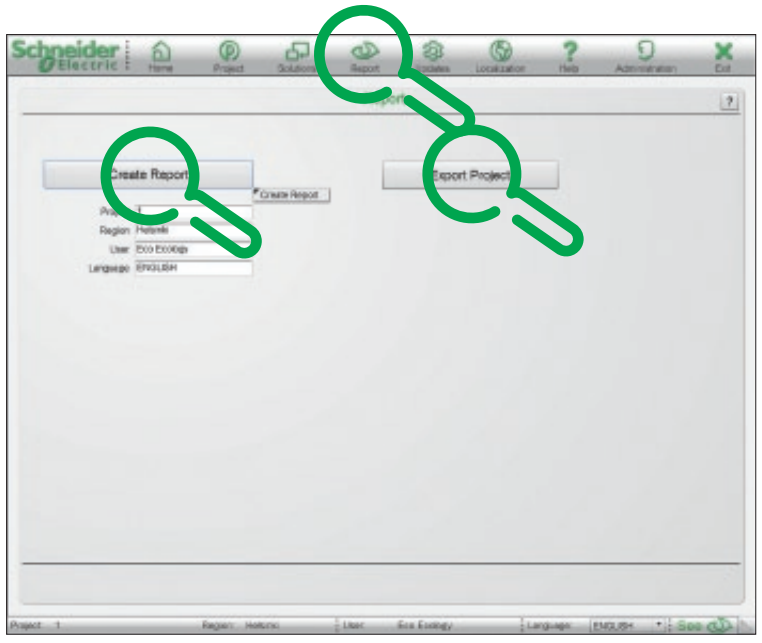

P119172

Schneider Electric Industries SAS 35 rue Joseph Monier 92500 Rueil-Malmaison France www.schneider-electric.com

As standards, specifications and designs change from time to time, please ask for confirmation of the information given in this publication.

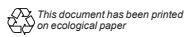

Publishing: Schneider Electric Industries SAS Design: Illustrations: Photos: Printing: